# Dell OpenManage Connection Version 2.0 für IBM Tivoli Netcool/OMNIbus Installationsanleitung

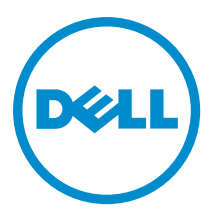

# Anmerkungen, Vorsichtshinweise und Warnungen

**ANMERKUNG:** Eine ANMERKUNG liefert wichtige Informationen, mit denen Sie den Computer besser einsetzen können.

VORSICHT: Ein VORSICHTSHINWEIS macht darauf aufmerksam, dass bei Nichtbefolgung von Anweisungen eine Beschädigung der Hardware oder ein Verlust von Daten droht, und zeigt auf, wie derartige Probleme vermieden werden können.

A WARNUNG: Durch eine WARNUNG werden Sie auf Gefahrenquellen hingewiesen, die materielle Schäden, Verletzungen oder sogar den Tod von Personen zur Folge haben können.

#### © 2012 Dell Inc.

In diesem Text verwendete Marken: Dell<sup>™</sup>, das Dell Logo, Dell Boomi<sup>™</sup>, Dell Precision<sup>™</sup>, OptiPlex<sup>™</sup>, Latitude<sup>™</sup>, PowerEdge<sup>™</sup>, PowerVault<sup>™</sup>, PowerConnect<sup>™</sup>, OpenManage<sup>™</sup>, EqualLogic<sup>™</sup>, Compellent,<sup>™</sup> KACE<sup>™</sup>, FlexAddress<sup>™</sup>, Force10<sup>™</sup> und Vostro<sup>™</sup> sind Marken von Dell Inc. Intel<sup>®</sup>, Pentium<sup>®</sup>, Xeon<sup>®</sup>, Core<sup>®</sup> und Celeron<sup>®</sup> sind eingetragene Marken der Intel Corporation in den USA und anderen Ländern. AMD<sup>®</sup> ist eine eingetragene Marke und AMD Opteron<sup>™</sup>, AMD Phenom<sup>™</sup> und AMD Sempron<sup>™</sup> sind Marken von Advanced Micro Devices, Inc. Microsoft<sup>®</sup>, Windows<sup>®</sup>, Windows Server<sup>®</sup>, Internet Explorer<sup>®</sup>, MS-DOS<sup>®</sup>, Windows Vista<sup>®</sup> und Active Directory<sup>®</sup> sind Marken oder eingetragene Marken der Microsoft Corporation in den USA und/oder anderen Ländern. Red Hat<sup>®</sup> und Red Hat<sup>®</sup> Enterprise Linux<sup>®</sup> sind eingetragene Marken von Red Hat, Inc. in den USA und/oder anderen Ländern. Novell<sup>®</sup> und SUSE<sup>®</sup> sind eingetragene Marken von Novell Inc. in den USA und anderen Ländern. Oracle<sup>®</sup> ist eine eingetragene Marken oder Marken von Citrix Systems, Inc. in den USA und/oder anderen Ländern. VMware<sup>®</sup>, Virtual SMP<sup>®</sup>, vMotion<sup>®</sup>, vCenter<sup>®</sup> und vSphere<sup>®</sup> sind eingetragene Marken von VMWare, Inc. in den USA oder anderen Ländern. IBM<sup>®</sup> ist eine eingetragene Marke von International Business Machines Corporation.

2012 - 11

Rev. A00

# Inhaltsverzeichnis

| Anmerkungen, Vorsichtshinweise und Warnungen                                                              | 2  |
|----------------------------------------------------------------------------------------------------|----|
| Kapitel 1: Einführung                                                                                     | 5  |
| Kapitel 2: Voraussetzungen                                                                                | 7  |
| Anforderungen an das Verwaltungssystem                                                                    | 7  |
| Anforderungen für das Managed System                                                                      | 7  |
| Details von Dell OpenManage Connection für Netcool/OMNIbus File and Folder                                | 8  |
| Integrationsdetails für Netcool/OMNIbus-Komponente                                                        | 8  |
| Kapitel 3: Installation von Dell OpenManage Connection für Netcool/OMNIbus                                | 11 |
| Installation der Sondenintegration                                                                        | 12 |
| Installation der ObjectServer-Integration                                                                 | 13 |
| Konfiguration der Dell Server Administrator Web Server-Konsole auf dem ObjectServer                       | 15 |
| Konfiguration der OpenManage Essentials-Konsole auf dem ObjectServer                                      | 15 |
| Installation der Desktop-Integration                                                                      | 16 |
| Installation der Web GUI-Integration                                                                      | 16 |
| Dell SNMP Configurator-Dienstprogramm                                                                     | 17 |
| Konfiguration des Menüs "Dell Tools"                                                                      | 18 |
| Aktualisierung des Menüs "Dell Tools" auf dem Web-GUI-Server                                              | 19 |
| Konfiguration der Dell Server Administrator Web Server-Konsole auf der Web-GUI                            | 19 |
| Konfiguration der Dell OpenManage Essentials-Konsole auf der Web-GUI                                      | 19 |
| Konfiguration des Server Administrator-Starttools auf dem Web-GUI-Server für Systeme, die Linux ausführen | 20 |
| Konfiguration der iDRAC-Konsole auf dem Web-GUI-Server auf Systemen, die Linux ausführen                  | 20 |
| Konfiguration der Dell Chassis Management Controller-Konsole auf dem Web-GUI-Server für                   |    |
| Systeme, die Linux ausführen                                                                              | 20 |
| Kapitel 4: Installation von Dell OpenManage Connection für Netcool/OMNIbus                                | 21 |
| Kapitel 5: Deinstallation von Dell OpenManage Connection für Netcool/OMNIbus                              | 23 |
| Deinstallation der Sondenintegration                                                                      | 23 |
| Deinstallation der ObjectServer-Integration                                                               | 25 |
| Deinstallation der Desktop-Integration                                                                    | 27 |
| Deinstallation der Web-GUI-Integration                                                                    | 27 |
| Kapitel 6: Kontaktaufnahme mit Dell                                                                       | 31 |

# Einführung

Dell OpenManage-Verbindung für IBM Tivoli Netcool/OMNIbus stellt Ereignisüberwachungsfunktionen für Dell PowerEdge- und PowerVault-Server, Dell EqualLogic-Systeme und Dell Chassis Management Controller (CMC) bereit. Dieser Leitfaden enthält Informationen über Softwarevorbedingungen und Anforderungen, und führt die Schritte zur manuellen Installation der OpenManage Connection-Integrationskomponten auf den Netcool/OMNIbus-Komponenten auf.

1

## Voraussetzungen

Erfüllen Sie die folgenden Vorbedingungen.

### Anforderungen an das Verwaltungssystem

Die folgende Tabelle führt die Anforderungen zur Integration von Dell OpenManage Connection auf den Systemen auf, auf denen die Netcool/OMNIbus-Kompontenten installiert sind.

Tabelle 1. IBM Netcool/OMNIbus-Komponentenanforderungen

| Komponente   | Anforderung                                                                                                    | Zweck                                                                                                    |
|--------------|----------------------------------------------------------------------------------------------------|----------------------------------------------------------------------------------------------------|
| Sonden       | Konfigurieren Sie die MTTrapd Simple<br>Network Management Protocol<br>(SNMP)-Sonde und die Netcool/<br>OMNIbus Knowledge Library (NcKL).                                                                                   | So empfangen und verarbeiten Sie die<br>von Dell-Geräten gesandten SNMP-<br>Traps.                                         |
| ObjectServer | Installieren und konfigurieren Sie das<br>confpack-Dienstprogramm.                                                                                                    | So importieren Sie Auslöser zur<br>Automatisierung der Dell-Integration,<br>Extras, Menüs und<br>Konvertierungsklassen.    |
| Desktop      | Vergewissern Sie sich, dass die<br>SNMP-Kommunikation zwischen dem<br>Desktop und Dell-Geräten hergestellt<br>ist.                                                                                                    | So rufen Sie die erforderlichen<br>Informationen von Dell-Geräten ab.                                                      |
| Web-GUI      | Installieren und konfigurieren Sie die<br>OMNIbus Web-GUI und WAAPI.<br>Vergewissern Sie sich, dass der<br>SNMP-Kommunikationskanal<br>zwischen dem Web GUI-Server und<br>den verwalteten Dell-Systemen<br>hergestellt ist. | Unterstützung von Dell Tools<br>verfügbar für Dell OpenManage<br>Connection.<br>Unterstützung von Dell-Tools and<br>Menüs. |

### Anforderungen für das Managed System

Die folgende Tabelle zeigt die Anforderungen der Systeme an, die von Dell OpenManage Connection verwaltet werden. Tabelle 2. Anforderungen für das Managed System

| Dell-Geräte                         | Anforderung                                                   |
|-------------------------------------|---------------------------------------------------------------|
| Dell-Systeme, die Windows ausführen | <ul><li>OMSA-Versionen 6.5–7.1</li><li>SNMP-Service</li></ul> |
| Dell-Systeme, die Linux ausführen   | • OMSA-Versionen 6.5–7.1                                      |

| Dell-Geräte                      | Anforderung                                                                                             |
|----------------------------------|----------------------------------------------------------------------------------------------------|
|                                  | SNMP-Service                                                                                            |
| Dell-Systeme, die ESXi ausführen | <ul> <li>ESXi-Version 4.0 U1 und höher</li> <li>OMSA-Versionen 6.5–7.1</li> <li>SNMP-Service</li> </ul> |
| Dell EqualLogic-Speicherarrays   | <ul><li>Firmware-Versionen 5.0–6.0</li><li>SNMP-Service</li></ul>                                       |
| Dell-00B-Server (iDRAC)          | <ul><li>Firmware-Versionen 1.0 and 1.23.23</li><li>SNMP-Service</li></ul>                               |
| Dell CMC                         | <ul><li>Firmware-Versionen 4.11 and 4.2</li><li>SNMP-Service</li></ul>                                  |

Details von Dell OpenManage Connection für Netcool/OMNIbus

ANMERKUNG: 00B und iDRAC werden in dem Dokument austauschbar benutzt. iDRAC bezieht sich auf 12G

# File and Folder

Dell OpenManage Connection für Netcool/OMNIbus ist als Zip-Datei verpackt. Dies ist sowohl auf Windows als auch auf Linux anwendbar. Sie können diese Zip-Datei von **support.dell.com** herunterladen. Wenn Sie die Zip-Datei extrahieren, werden folgende Dateien extrahiert:

- Dell\_Server\_Integration\_v2\_0.zip enthält die Sonde-, Objekt-, Desktop- und Web-GUI-Integrationsordner für die Unterstützung von Dell-Servern.
- Dell\_Server\_iDRAC\_Integration\_v2\_0.zip enthält die Sonden-, Objekt-, Desktop- und Web-GUI-Integrationsordner f
  ür die Unterst
  ützung vom integrierten Dell Remote Access Controller(iDRAC).
- Dell\_Server\_Integration\_v2\_0.zip enthält die Sonden-, Objekt- und Web-GUI-Integrationsordner f
  ür die Unterst
  ützung von Dell EqualLogic.
- Dell\_CMC\_Integration\_v2\_0.zip enthält den Sonden-, Objekt-, Desktop- und Web-GUI-Integrationsordner f
  ür die Unterst
  ützung vom Dell Chassis Management Controller (CMC).
- Dell\_Common\_Tools\_Integration\_v2\_0.zip enthält den Objekt- und Web-GUI-Integrationsordner für die Unterstützung von Dell OpenManage Essentials.
- Dell\_OMC\_2\_0\_For\_IBM\_OMNIbus\_IG.pdf enthält das Verfahren für die Installation von Dell OpenManage Connection für IBM Netcool/OMNIbus.
- Dell\_OMC\_2\_0\_ReadMe.txt enthält Details der neuen Funktionen, Systemanforderungen für die Installation von Dell OpenManage Connection für IBM Netcool/OMNIbus, Voraussetzungen für die Installation usw.
- license\_en.txt enthält die Lizenzvereinbarung für IBM Netcool/OMNIbus.

Implementieren Sie den Inhalt der Zip-Dateien auf den entsprechenden Netcool/OMNIbus Komponenten, um die unterstützten Dell-Geräte zu überwachen.

### Integrationsdetails für Netcool/OMNIbus-Komponente

Extrahieren Sie den Inhalt der folgenden .zip-Dateien:

IJ

iDRAC7.

- Dell\_Server\_Integration\_v2\_0.zip
- Dell\_EqualLogic\_Integration\_v2\_0.zip
- Dell\_Server\_iDRAC\_Integration\_v2\_0.zip
- Dell\_CMC\_Integration\_v2\_0.zip
- Dell\_Common\_Tools\_Integration\_v2\_0.zip

Die folgende Tabelle führt die Netcool/OMNIbus-Komponenten und die Integrationsordner für Dell OpenManage Connection auf. Implementieren Sie die Integrationsdateien von Dell OpenManage Connection vom entsprechenden Ordner im Netcool/OMNIbus-Komponentenordner.

| Tahalla 3   | Netcool/OMNIbus-Komponente   |  |
|-------------|------------------------------|--|
| i abelle 3. | Netcool/Olvinibus-Komponente |  |

| Komponente               | Integrationsordner                                                                                                    |
|--------------------------|----------------------------------------------------------------------------------------------------|
| probe_integration        | Enthält die Regeln und Suchtabellendateien für Dell-Server und Dell<br>EqualLogic-Speicherarrays, OOB-Server und CMC.                                                                                                    |
|                          | <b>ANMERKUNG:</b> Sondenintegration trifft auf Dell Common Tools nicht zu.                                                                                                    |
| objectserver_integration | Enthält die exportierten Auslöser zur Dell-Integrationsautomatisierung,<br>Tools, Menüs und Konvertierungsklassen.                                                                                                    |
| desktop_integration      | Enthält Dienstprogramme oder Tools, die Sie für folgende Aufgaben<br>brauchen:                                                                                                    |
|                          | <ul> <li>Konfigurieren der SNMP-Community-Namen-Zeichenkette</li> <li>Starten der Server Administrator-Konsole vom Netcool/<br/>OMNIbus-Desktop aus</li> <li>Starten der iDRAC-Konsole vom Netcool/OMNIbus-Desktop aus</li> <li>Starten der CMC-Konsole vom Netcool/OMNIbus-Desktop aus</li> <li>ANMERKUNG: Diese Integration ist nicht verfügbar in<br/>Dell_EqualLogic_Integration_v2_0.zip und<br/>Dell_Common_Tools_Integration_v2_0.zip.</li> </ul>                                                                                                    |
| webgui_integration       | Enthält die Dell-Integrationstools, Menüs und Anwendungen, die Sie für<br>folgende Aufgaben benötigen:                                                                                                    |
|                          | <ul> <li>Konfigurieren der SNMP-Community-Namen-Zeichenkette</li> <li>Starten der Server Administrator-Konsole von der Netcool/<br/>OMNIbus-Web-GUI aus</li> <li>Starten der Server Administrator-Webserver-Konsole von der<br/>Netcool/OMNIbus-Web-GUI aus</li> <li>Starten der EqualLogic Group Manager-Konsole von der<br/>Netcool/OMNIbus-Web-GUI aus</li> <li>Starten der iDRAC-Konsole von der Netcool/OMNIbus-Web-GUI<br/>aus</li> <li>Starten der CMC-Konsole von der Netcool/OMNIbus-Web-GUI<br/>aus</li> <li>Starten der OpenManage Essentials (OME)-Konsole von der<br/>Netcool/OMNIbus-Web-GUI aus</li> </ul> |

3

## Installation von Dell OpenManage Connection für Netcool/OMNIbus

Zur Installation von Dell OpenManage Connection für Netcool/OMNIbus müssen Sie die komponentenspezifischen Dateien auf den Systemen extrahieren, auf denen Sie die Netcool/OMNIbus-Komponenten installiert haben, und sie dann implementieren. Weitere Informationen zur Extraktion von komponentenspezifischen Dateien finden Sie unter Integrationsdetails für Netcool/OMNIbus-Komponenten.

Vor der Implementierung der Dateien:

1. Laden Sie die Datei Dell\_OpenManage\_Connection\_for\_OMNIbus\_v1\_0.zip von support.dell.com herunter und extrahieren Sie den Inhalt in einen beliebigen Ordner.

Die folgenden Dateien werden extrahiert:

- Dell\_Server\_Integration\_v2\_0.zip
- Dell\_EqualLogic\_Integration\_v2\_0.zip
- Dell\_Server\_iDRAC\_Integration\_v2\_0.zip
- Dell\_CMC\_Integration\_v2\_0,zip
- Dell\_Common\_Tools\_Integration\_v2\_0.zip
- Dell\_OMC\_2\_0\_For\_IBM\_OMNIbus\_IG.pdf
- Dell\_OMC\_2\_0\_ReadMe.txt
- license\_en.txt

MANMERKUNG: Sie können den Inhalt der Zip-Dateien entsprechend Ihren Anforderungen extrahieren.

- Extrahieren Sie den Inhalt von Dell\_Server\_Integration\_v2\_0.zip in einen separaten Ordner. Dazu gehören die folgenden Ordner:
  - desktop\_integration
  - objectserver\_integration
  - probe\_integration
  - webgui\_integration
- 3. Extrahieren Sie den Inhalt von Dell\_EqualLogic\_Integration\_v2\_0.zip in einen separaten Ordner. Dazu gehören die folgenden Ordner:
  - objectserver\_integration
  - probe\_integration
  - webgui\_integration
- 4. Extrahieren Sie den Inhalt von Dell\_Server\_iDRAC\_Integration\_v2\_0.zip in einen separaten Ordner. Dazu gehören die folgenden Ordner:
  - desktop\_integration
  - objectserver\_integration
  - probe\_integration
  - webgui\_integration

- 5. Extrahieren Sie den Inhalt von Dell\_CMC\_Integration\_v2\_0.zip in einen separaten Ordner. Dazu gehören die folgenden Ordner:
  - desktop integration
  - objectserver\_integration
  - \_ probe integration
  - webgui\_integration
- Extrahieren Sie den Inhalt von Dell Common Tools Integration v2 0.zip in einen separaten Ordner. Dazu gehören 6. die folgenden Ordner:
  - objectserver\_integration
  - webaui integration
- 7 Melden Sie sich als Netcool Administrator auf einem beliebigen System an, auf dem Sie irgendwelche der Netcool/ OMNIbus-Komponenten installiert haben.

### Installation der Sondenintegration

Die Ordner für die Sondenintegration, die sich in den Dateien Dell\_Server\_Integration\_v2\_0.zip, Dell\_EqualLogic\_Integration\_v2.0 zip, Dell\_Server\_iDRAC\_Integration\_v2.0.zip und Dell\_CMC\_Integration\_v2\_0.zip befinden, enthalten die Regel-, Suchtabellen- und Versionen-Dateien für die entspechenden Integrationen. So implementieren Sie die Integration von Server-, EqualLogic-, iDRAC-, und CMC-Traps:

Kopieren Sie den Ordner dell unter probe integration und platzieren Sie ihn unter den Ordner %NC RULES HOME 1. %/include-snmptrap auf dem System, auf dem Sie die Sondenkomponente installiert haben.

ANMERKUNG: Auf einem mit Linux-Betriebssystem betriebenen System verwenden Sie den **\$NC\_RULES\_HOME/include-snmptrap** Ordner.

- 2. Öffnen Sie die NcKL Hauptsonden-Regeldatei unter dem **%NC\_RULES\_HOME%** Ordner und führen Sie folgende Schritte aus:
  - a. Hängen Sie den folgenden Befehl im Abschnitt 'include rules' an:

include "\$NC RULES HOME/include-snmptrap/dell/dell.master.include.rules"

- b. Hängen Sie den folgenden Befehl im Abschnitt 'include lookup table' an: include "\$NC RULES HOME/include-snmptrap/dell/dell.master.include.lookup"
- 3. Vergewissern Sie sich, dass der kopierte dell-Ordner und die unten stehenden Dateien die Berechtigungen für die Sondenregeln gemäß den IBM-Richtlinien haben. Lesen Sie für weitere Informationen die IBM Tivoli Netcool/ OMNIbus-Dokumentation.
- Führen Sie die folgenden Schritte aus: 4.

Server-Traps

- a. Heben Sie den Kommentar der Dateieinschließungsaussage dell-StorageManagement-MIB.include.snmptrap.lookup in der Datei dell.master.include.lookup auf.
- b. Heben Sie den Kommentar der Dateieinschließungsaussage dell-MIB-Dell-10892.include.snmptrap.lookup in der Datei dell.master.include.lookup auf.
- c. Heben Sie den Kommentar der Dateieinschließungsaussage dell-StorageManagement-MIB.include.snmptrap.rules in der Datei dell.master.include.rules auf.
- d. Heben Sie den Kommentar der Dateieinschließungsaussage dell-MIB-Dell-10892.include.snmptrap.rules in der Datei dell.master.include.rules auf.

### EqualLogic-Traps

a. Heben Sie den Kommentar der Dateieinschließungsaussage equalLogic-EOLMEMBER-MIB.include.snmptrap.lookup in der Datei dell.master.include.lookup auf.

- b. Heben Sie den Kommentar der Dateieinschließungsaussage equalLogic-EQLDISK-MIB.include.snmptrap.lookup in der Datei dell.master.include.lookup auf.
- c. Heben Sie den Kommentar der Dateieinschließungsaussage equalLogic-SCSI-MIB.include.snmptrap.lookup in der Datei dell.master.include.lookup auf.
- d. Heben Sie den Kommentar der Dateieinschließungsaussage equalLogic-EQLMEMBER-MIB.include.snmptrap.rules in der Datei dell.master.include.rules auf.
- e. Heben Sie den Kommentar der Dateieinschließungsaussage equalLogic-EQLDISK-MIB.include.snmptrap.rules in der Datei dell.master.include.rules auf.
- f. Heben Sie den Kommentar der Dateieinschließungsaussage equalLogic-SCSI-MIB.include.snmptrap.rules in der Datei dell.master.include.rules auf.
- g. Heben Sie den Kommentar der Dateieinschließungsaussage equalLogic-ISCSI-MIB.include.snmptrap.rules in der Datei dell.master.include.rules auf.

#### 00B Server-Traps

- a. Heben Sie den Kommentar der Dateieinschließungsaussage dell-IDRAC-MIB.include.snmptrap.lookup in der Datei dell.master.include.lookup auf.
- b. Heben Sie den Kommentar der Dateieinschließungsaussage dell-IDRAC-MIB.include.snmptrap.rules in der Datei **dell.master.include.rules** auf.

#### CMC-Traps

- a. Heben Sie den Kommentar der Dateieinschließungsaussage dell-RAC-MIB.include.snmptrap.lookup in der Datei dell.master.include.lookup auf.
- b. Heben Sie den Kommentar der Dateieinschließungsaussage dell-RAC-MIB.include.snmptrap.rules in der Datei dell.master.include.rules auf.
- Starten Sie den OMNIbus MTTrapd SNMP-Sondenservice (NCOMTTRAPDProbe) oder den Vorgang (nco\_p\_mttrapd) erneut.

### Installation der ObjectServer-Integration

Der Ordner objectserver\_integration folder enthält die Datei dell\_server\_confpack\_v\_2\_0.jar für Server, die Datei dell\_equallogic\_confpack\_v\_2\_0.jar für EqualLogic-Speicherarrays, die Datei dell\_serveridrac\_confpack\_v\_2\_0.jar für iDRAC-Server, die Datei dell\_cmc\_confpack\_v\_2\_0.jar für CMC und die Datei dell\_commontools\_confpack\_v\_2\_0.jar für Gemeinsame Tools, wie Dell OpenManage Essentials. Diese Jar-Dateien enthalten die exportierten Auslöser zur Dell-Integrationautomatisierung, Tools, Menüs und Konvertierungsklassen.

Der Ordner objectserver\_integration enthält auch die Versionsdatei:

- dellserver\_int\_objectserver.ver für die Serverintegration
- delleql\_int\_objectserver.ver für die EqualLogic-Integration
- dellserveridrac\_int\_objectserver.ver für die iDRAC-Serverintegration
- dellcmc\_int\_objectserver.ver für die CMC-Integration
- dellcommontools\_int\_objectserver.ver für die Integration der Gemeinsamen Tools

So implementieren Sie die Dell-Integrationskomponenten auf dem System, das den ObjectServer hostet:

- 1. Führen Sie den folgenden Befehl mit den erforderlichen Sicherheitsanmeldeinformationen aus, um auf den OMNIbus ObjectServer zuzugreifen:
  - a. Auf Systemen, die Windows ausführen

#### \* Server

```
%OMNIHOME%\bin\nco_confpack.bat -import -server <ObjectServer> -
user <Benutzername> -password <Kennwort> -package <kopierter
Ordner>\dell_server_confpack_v_2_0.jar
```

\* EqualLogic-Speicherarrays

%OMNIHOME%\bin\nco\_confpack.bat -import -server <ObjectServer> user <Benutzername> -password <Kennwort> -package <kopierter
Ordner>\dell\_equallogic\_confpack\_v\_2\_0.jar

\* 00B-Server

%OMNIHOME%\bin\nco\_confpack.bat -import -server <ObjectServer> user <Benutzername> -password <Kennwort> -package <kopierter
Ordner>\dell\_serveridrac\_confpack\_v\_2\_0.jar

\* CMC

%OMNIHOME%\bin\nco\_confpack.bat -import -server <ObjectServer> user <Benutzername> -password <Kennwort> -package <kopierter Ordner>\dell\_cmc\_confpack\_v\_2\_0.jar

\* Gemeinsame Tools

%OMNIHOME%\bin\nco\_confpack.bat -import -server <ObjectServer> user <Benutzername> -password <Kennwort> -package <kopierter
Ordner>\dell\_commontools\_confpack\_v\_2\_0.jar

### b. Auf Systemen, die Linux ausführen

\* Server

\$OMNIHOME/bin/nco\_confpack -import -server <ObjectServer> -user <Benutzername> -password <Kennwort> -package <kopierter Ordner>/ dell\_server\_confpack\_v\_2\_0.jar

\* EqualLogic-Speicherarrays

\$OMNIHOME/bin/nco\_confpack -import -server <ObjectServer> -user <Benutzername> -password <Kennwort> -package <kopierter Ordner>/ dell\_equallogic\_confpack\_v\_2\_0.jar

\* 00B-Server

\$OMNIHOME/bin/nco\_confpack -import -server <ObjectServer> -user <Benutzername> -password <Kennwort> -package <kopierter Ordner>/ dell\_serveridrac\_confpack\_v\_2\_0.jar

\* CMC

```
$OMNIHOME/bin/nco_confpack -import -server <ObjectServer> -user
<Benutzername> -password <Kennwort> -package <kopierter Ordner>/
dell_cmc_confpack_v_2_0.jar
```

\* Gemeinsame Tools

```
$OMNIHOME/bin/nco_confpack -import -server <ObjectServer> -user
<Benutzername> -password <Kennwort> -package <kopierter Ordner>/
dell_commontools_confpack_v_2_0.jar
```

ANMERKUNG: Standardmäßig ist ObjectServer NCOMS.

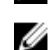

ANMERKUNG: Wenn der Befehl nco\_confpack die Fehlermeldung Nicht unterstütztes Betriebssystem anzeigt, gehen Sie zur Fehlerbehebung zu ibm.com/support/docview.wss?

- crawler=1&uid=swg1lV28036.
- Klicken Sie in der Ereignisliste auf dem Desktop auf Datei → Erneut synchronisieren → Alle. Diese Maßnahme synchronisiert die neu hinzugefügten Menüelemente für die Dell-Tools und Konvertierungsklassen, die von den Jar-Dateien aktualisiert wurden.

ANMERKUNG: Die Neusynchronisierung kann nur für die ObjectServer-Integration ausgeführt werden.

3. Im Verzeichnis %OMNIHOME% auf dem System, auf dem der ObjectServer installiert ist, kopieren sie die Datei:

- **dellserver\_int\_objectserver.ver** für die Serverintegration
- delleql\_int\_objectserver.ver für die EqualLogic-Integration
- dellserveridrac\_int\_objectserver.ver für die 00B-Serverintegration
- dellcmc\_int\_objectserver.ver für die CMC-Integration
- dellcommontools\_int\_objectserver.ver für die Integration der gemeinsamen Tools

ANMERKUNG: Auf Systemen, die Linux ausführen, verwenden Sie das \$0MNIHOME Verzeichnis.

4. Starten Sie die Web-GUI erneut.

### Konfiguration der Dell Server Administrator Web Server-Konsole auf dem ObjectServer

Die Dell Server Administrator Web Server-Konsole verwendet die konfigurierte URL zum Starten ihrer Konsole im Standardbrowser.

So konfigurieren Sie die Web Server-Konsolen-URL für Windows- und Linux-Systeme:

- 1. Stellen Sie die erforderlichen Sicherheitsanmeldeinformationen für den Zugriff auf den OMNIbus ObjectServer bereit, und melden Sie sich im ObjectServer an.
- 2. Im Fenster Konfiguration wählen Sie Menü  $\rightarrow$  Tools aus.
- Auf Systemen, die Windows ausführen, doppelklicken Sie auf Dell Server Administrator Web Server-Konsole (Windows) starten im rechten Bereich, um das Fenster Tool-Details zu starten. Auf Systemen, die Linux ausführen, doppelklicken Sie auf Dell Server Administrator Web Server-Konsole starten im rechten Bereich, um das Fenster Tool-Details zu starten.
- 4. Klicken Sie die Registerkarte für die ausführbare Datei an und bearbeiten Sie folgenden Befehl: https://<Server Administrator Web Server Host/IP>:<Server Administrator Web Server PORT>/omalogin.html?managedws=false&mnip=@Node

Sie müssen die IP-Adresse und die Schnittstelle des Server Administrator Web Servers angeben. Zum Beispiel: https://11.95.145.156:1311/omalogin.html?managedws=false&mnip=@Node. Weitere Informationen erhalten Sie in der Dokumentation zum Server Administrator.

### Konfiguration der OpenManage Essentials-Konsole auf dem ObjectServer

Die OpenManage Essentials-Konsole verwendet die konfigurierte URL zum Starten der Konsole im Standardbrowser.

So konfigurieren Sie die OpenManage Essentials-Konsolen-URL für Systeme, auf denen Windows und Linux ausgeführt wird:

- 1. Stellen Sie die erforderlichen Sicherheitsanmeldeinformationen für den Zugriff auf den OMNIbus ObjectServer bereit, und melden Sie sich im ObjectServer an.
- 2. Im Fenster Konfiguration, wählen Sie Menü  $\rightarrow$  Tools.
- Doppelklicken Sie auf Dell OpenManage Essentials-Konsole (Windows) starten im rechten Bereich, um das Fenster Tool-Details zu starten.
- 4. Klicken Sie die Registerkarte f
  ür die ausf
  ührbare Datei an und bearbeiten Sie folgenden Befehl: https://<OpenManage Essentials Host/IP>:<OpenManage Essentials PORT>

Sie müssen die IP-Adresse und die Schnittstelle des OpenManage Essentials angeben. Zum Beispiel: https:// 11.95.145.156:2607/. Weitere Informationen hierzu finden Sie im *Benutzerhandbuch für Dell OpenManage Essentials* unter dell.com/support/manuals.

### Installation der Desktop-Integration

Der Ordner **desktop\_integration** für Dell-Geräte enthält die folgenden Dateien:

- dell\_OMNIbus\_Connection\_SNMP\_Configurator\_v\_2\_0.jar konfiguriert die SNMP-Community-Namen-Zeichenkette.
- dell\_OMNIbus\_Connection\_SNMP\_Helper\_v\_2\_0.jar startet die Konsolen der unterstützten Dell-Geräte.
- snmp4j-2.1.0.jar SNMP Helper benutzt diese Datei, um SNMP-Kommunikation mit Dell-Geräten zu erstellen.
- dell\_config.properties enthält die verschlüsselte SNMP-Community-Zeichenkette.
- dellserver\_int\_desktop.ver Versionsdatei für die Server Administrator Desktop-Integration.
- **dellserveridrac\_int\_desktop.ver** Versionsdatei für die iDRAC-Desktop-Integration.
- dellcmc\_int\_desktop.ver Versionsdatei f
  ür die CMC-Desktop-Integration.

So implementieren Sie die Dell-Integrationskomponenten auf dem System, das den Desktop-Client hostet:

 Kopieren Sie die Dateien dell\_OMNIbus\_Connection\_SNMP\_Configurator\_v\_2\_0.jar, dell\_OMNIbus\_Connection\_SNMP\_Helper\_v\_2\_0.jar, snmp4j-2.1.0.jar und dell\_config.properties in das Verzeichnis %OMNIHOME% auf dem System, auf dem Sie den Desktop-Client installiert haben.

ANMERKUNG: Auf Systemen, die Linux ausführen, benutzen Sie das **\$0MNIHOME** Verzeichnis.

- 2. Kopieren Sie die folgenden Dateien in das Verzeichnis **%OMNIHOME%**, auf dem System, auf dem Sie den Desktop-Client installiert haben:
  - dellserver\_int\_desktop.ver für die Serverintegration
  - dellserveridrac\_int\_desktop.ver für die iDRAC-Integration
  - dellcmc\_int\_desktop.ver für die CMC-Integration
- 3. Konfiguration der SNMP-Community unter Verwendung des Dienstprogramms Dell SNMP Configurator. Weitere Informationen finden Sie unter <u>Dienstprogramm SNMP Configurator</u>.

### Installation der Web GUI-Integration

Der Unterordner import im webgui\_integration Ordner enthält folgende Dateien und Unterordner:

- config enthält den cgi-bin Ordner mit den folgenden Dateien:
  - omsalauncher\_linux.cgi
  - omsalauncher\_nt.cgi
  - idraclauncher\_linux.cgi
  - idraclauncher\_nt.cgi
  - cmclauncher\_linux.cgi
  - cmclauncher\_nt.cgi
- dell\_config.properties enthält die verschlüsselte SNMP-Community-Zeichenkette.
- dell\_OMNIbus\_Connection\_SNMP\_Configurator\_v\_2\_0.jar konfiguriert die SNMP-Community-Namen-Zeichenkette.
- dell\_OMNIbus\_Connection\_SNMP\_Helper\_v\_2\_0.jar startet den OpenManage Server Administrator (OMSA), Integrated Dell Remote Access Controller (iDRAC) und Dell CMC URLs.
- dellserver\_int\_webgui.ver Versionsdatei für Server Administrator Web-GUI-Integration.
- dellcmc\_int\_webgui.ver Versionsdatei f
  ür Dell CMC Web-GUI-Integration.
- dellserveridrac\_int\_webgui.ver Versionsdatei für iDRAC Web-GUI-Integration

- dellcommontools\_int\_webgui.ver Versionsdatei für Dell OME Web-GUI-Integration
- export.xml Exportiert Menüs und Tools und registriert CGI-Skripte.
- **snmp4j-2.1.0.jar** SNMP-Helper verwendet diese Datei, um SNMP-Kommunikation mit Dell Geräten herzustellen.

So implementieren Sie die Dell-Integrationskomponenten auf dem System, das die Web-GUI hostet:

- Kopieren Sie die Dateien dell\_OMNIbus\_Connection\_SNMP\_Configurator\_v\_2\_0.jar, dell\_OMNIbus\_Connection\_SNMP\_Helper\_v\_2\_0.jar, snmp4j-2.1.0.jar, und dell\_config.properties in das <Web-GUI Stammverzeichnis> auf dem System, auf dem Sie die Web GUI-Komponente installiert haben.
- 2. Konfigurieren Sie die SNMP-Community unter Verwendung des Dienstprogramms **Dell SNMP-Konfigurator**. Weitere Informationen finden Sie unter <u>SNMP Configurator-Dienstprogramm</u>.
- Auf dem System, wo die Web-GUI-Komponente installiert ist, im < Web-GUI-Stammverzeichnis>, kopieren Sie diese Dateien:
  - dellserver\_int\_webgui.ver Server-Integration
  - dellserveridrac\_int\_webgui.ver Dell 00B-Server
  - dellcmc\_int\_webgui.ver Dell CMC Integration
  - dellcommontools\_int\_webgui.ver Dell Geimeinsame Tools Integration
- 4. Navigieren Sie zum Importordner am Standort, wo Sie den Ordner **webgui\_integration** extrahiert haben, und führen Sie den folgenden Befehl für jede Integration aus:

Auf Systemen, die Windows ausführen -

```
<Web GUI Installationsort>\waapi\bin\runwaapi -host <Hostname> -user <Web
GUI-Benutzername> -password <Web GUI-Kennwort> -file export.xml
```

### Auf Systemen, die Linux ausführen -

```
<Web GUI Installationsort>/waapi/bin/runwaapi -host <Hostname> -user <Web
GUI-Benutzername> -password <Web GUI-Kennwort> -file export.xml
```

ANMERKUNG: Die ersten zwei Schritte betreffen nur Server und iDRAC.

### **Dell SNMP Configurator-Dienstprogramm**

Um das Dell SNMP Configurator-Dienstprogramm zu verwenden, können Sie die SNMP-Community-Zeichenkette für Desktop und Web-GUI einstellen.

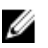

ANMERKUNG: Wenn die Community-Zeichenkette unter Verwendung des Dell SNMP Configurator-Dienstprogramms konfiguriert ist, wird die selbe Community-Zeichenkette für das Starten von OMSA-, CMC- und iDRAC-Konsolen verwendet.

Verwandte Links:

- <u>Verwendung des SNMP Configurator-Dienstprogramms für Desktop</u>
- Verwendung des SNMP Configurator-Dienstprogramms f
  ür Web-GUI

### Verwendung des SNMP Configurator-Dienstprogramms für Desktop

So verwenden Sie das SNMP Configurator-Dienstprogramm zum Einstellen der SNMP-Community-Zeichenkette:

- 1. Navigieren Sie zum Verzeichnis OMNIHOME auf dem System, auf dem die Desktop-Komponente installiert ist.
- 2. Führen Sie folgenden Befehl für Desktop aus:
  - a) Auf Systemen, die Windows ausführen –

```
%NCHOME%\platform\<specificplatform>\jre_1.6.7\jre\bin\java -
Ddell.config.path=desktop -classpath %NCHOME%\omnibus
```

 $\label{eq:logithty} $$ OMNIbus_Connection_SNMP_Configurator_v_2_0, jar; NCHOME \omnibus \snmp4j-2.1.0.jar com.dell.openmanage.connections.SnmpConfigurator $$$ 

```
b) Auf Systemen, die Linux ausführen -
```

```
$NCHOME/platform/<specificplatform>/jre_1.6.7/jre/bin/java -
Ddell.config.path=desktop -classpath $NCHOME/omnibus/
dell_OMNIbus_Connection_SNMP_Configurator_v_2_0,jar:$NCHOME/omnibus/
snmp4j-2.1.0.jar_com.dell.openmanage.connections.SnmpConfigurator
```

### Verwendung des SNMP Configurator-Dienstprogramms für Web-GUI

So verwenden Sie das SNMP Configurator-Dienstprogramm zum Einstellen der SNMP-Community-Zeichenkette:

- 1. Navigieren Sie zum Web-GUI-Installationsverzeichnis auf dem System, auf dem die Web-GUI-Komponente installiert ist.
- 2. Führen Sie folgenden Befehl für Web-GUI aus:
  - a) Auf Systemen, die Windows ausführen -

```
<Tivoli Integrated Portal home directory>\java\jre\bin\java -
Ddell.config.path=webgui -classpath %NCHOME%\omnibus_webgui
\dell_OMNIbus_Connection_SNMP_Configurator_v_2_0.jar;%NCHOME%
\omnibus_webgui\snmp4j-2.1.0.jar
com.dell.openmanage.connections.SnmpConfigurator
```

b) Auf Systemen, die Linux ausführen -

```
<Tivoli Integrated Portal home directory>\java\jre\bin\java -
Ddell.config.path=webgui -classpath %NCHOME%\omnibus_webgui
\dell_OMNIbus_Connection_SNMP_Configurator_v_2_0.jar;%NCHOME%
\omnibus_webgui\snmp4j-2.1.0.jar
com.dell.openmanage.connections.SnmpConfigurator
```

### Konfiguration des Menüs "Dell Tools"

Wenn Sie mehrere Dell Web-GUI-Integrationen importieren, gehen die Zuordnungen zwischen spezifischen Dell Tools und dem Menü **Dell Tools** verloren.

So konfigurieren Sie das Menü für Dell Tools:

- 1. Melden Sie sich an der Web-GUI an.
- 2. Klicken Sie auf Verwaltung -> Ereignisverwaltungstools.
- 3. Wählen Sie Menü-Konfiguration.
- 4. Wählen Sie Dell Tools in Verfügbare Menüs aus und klicken dann auf Ändern.
- 5. Wählen Sie im Menü Verfügbare Menüs Tools aus dem Drop-Down-Menü aus.
- 6. Wählen Sie das erforderliche Tool zur Zuordnung zum **Dell Tools-Menü** und verschieben Sie das Tool in **Aktuelle Elemente**.
- 7. Wählen Sie das Tool aus Aktuelle Elemente aus und und klicken Sie auf "Umbenennen".

Das Fenster Menüelement umbenennen wird angezeigt. Tabelle 4. Kennzeichnungsnamen für Dell Tools

| Tool-Name                                    | Kennzeichnungsname                                         |
|----------------------------------------------|------------------------------------------------------------|
| LaunchDellChassisManagementControllerConsole | Starten der Dell Chassis Management Controller-<br>Konsole |
| LaunchDellEqualLogicGroupManagerConsole      | Starten der Dell EqualLogic-Gruppenverwaltungs-<br>Konsole |
| LaunchDelliDRACConsole                       | Starten der iDRAC-Konsole                                  |

| Tool-Name                                     | Kennzeichnungsname                                          |
|-----------------------------------------------|-------------------------------------------------------------|
| LaunchDellServerAdministratorConsole          | Starten der Dell Server Administrator-Konsole               |
| LaunchDellServerAdministratorWebServerConsole | Starten der Dell Server Administrator WebServer-<br>Konsole |
| LaunchDellOpenManageEssentialsConsole         | Starten der Dell OpenManage Essentials-Konsole              |

- 8. Geben Sie einen neuen Namen im Feld Kennzeichnung ein.
- 9. Klicken Sie auf **Speichern** und schließen Sie das Fenster.
- 10. Speichern und schließen Sie das Fenster Menüeditor.
- **11.** Führen Sie die Schritte aus, die im Abschnitt <u>Aktualisierung des Menüs Dell Tools auf dem Web-GUI-Server</u> beschrieben sind.

### Aktualisierung des Menüs "Dell Tools" auf dem Web-GUI-Server

So aktualisieren Sie das Menü Dell Tools im Menü Warnungen der Web-GUI-Komponente:

- 1. Führen Sie die folgenden Schritte durch, um das Menü **Warnung** zu bearbeiten:
  - a) Klicken Sie auf Verwaltung  $\rightarrow$  Ereignisverwaltungstools.
  - b) Navigieren Sie zum Menü Konfiguration.
  - c) Wählen Sie Warnungen unter Verfügbare Menüs im rechten Fensterbereich.
  - d) Klicken Sie auf **Bearbeiten**.
  - e) Wählen Sie Menü aus der Dropdown-Liste Verfügbare Elemente aus.
  - f) Fügen Sie Dell-Tools den Aktuellen Elementen hinzu.
  - g) Klicken Sie auf **Speichern**.
- 2. Navigieren Sie zu Verwaltung → Verfügbarkeit → Ereignisse → AEL, Aktive Ereignisliste und aktualisieren Sie die Liste, um die neu hinzugefügten Menüelemente zu synchronisieren.
- 3. Klicken Sie mit der rechten Maustaste auf eine Dell Gerätewarnung und stellen Sie sicher, dass die jeweiligen Dell-Geräte zur Verfügung stehen.

### Konfiguration der Dell Server Administrator Web Server-Konsole auf der Web-GUI

So konfigurieren Sie die Webserver-Konsole für das Starten des Dell Server Administrators:

- 1. Melden Sie sich an der Web-GUI an.
- 2. Klicken Sie auf Verwaltung  $\rightarrow$  Ereignisverwaltungstools  $\rightarrow$  Tool-Erstellung.
- Wählen Sie LaunchDellServerAdministratorWebServerConsole im rechten Bereich, um das Fenster Toolkonfiguration zu starten.
- 4. Bearbeiten Sie die folgende URL:

https://<Server Administrator Web Server Host/IP>:<Server Administrator Web Server PORT>/omalogin.html?managedws=false&mnip=@Node

Sie müssen die IP-Adresse und die Schnittstelle des Server Administrator-Webservers angeben. Zum Beispiel: https://11.95.145.156:1311/omalogin.html?managedws=false&mnip=@Node. Weitere Informationen erhalten Sie in der Dokumentation zum Server Administrator.

### Konfiguration der Dell OpenManage Essentials-Konsole auf der Web-GUI

Konfiguration der Launch Dell OpenManage Essentials-Konsole:

- 1. Melden Sie sich an der Web-GUI an.
- 2. Klicken sie auf Verwaltung → Ereignisverwaltungstools → Tool-Erstellung.
- 3. Wählen Sie LaunchDellOpenManageEssentialsConsole im rechten Bereich, um das Fenster Toolkonfiguration zu starten.
- 4. Bearbeiten Sie die folgende URL: https://<OpenManage Essentials Host/IP>:<OpenManage Essentials PORT>

Sie müssen die IP-Adresse und die Schnittstelle des OME-Webservers angeben. Zum Beispiel: https:// 11.95.145.156:2607/. Weitere Informationen hierzu finden Sie im *Benutzerhandbuch für Dell OpenManage Essentials* unter dell.com/support/manuals.

# Konfiguration des Server Administrator-Starttools auf dem Web-GUI-Server für Systeme, die Linux ausführen

So konfigurieren Sie das Starttool des Dell Server Administrators auf Systemen, die Linux ausführen:

- 1. Melden Sie sich bei der Web-GUI an, die auf einem Linux-System läuft.
- 2. Klicken Sie auf Verwaltung  $\rightarrow$  Ereignisverwaltungstools  $\rightarrow$  Tool-Erstellung.
- 3. Doppelklicken Sie LaunchDellServerAdministratorConsole.
- 4. Ändern Sie den Namen des CGI-Skripts im URL-Abschnitt in omsalauncher\_linux.cgi.

# Konfiguration der iDRAC-Konsole auf dem Web-GUI-Server auf Systemen, die Linux ausführen

Konfigurieren des Tools iDRAC starten auf Systemen, die Linux ausführen:

- 1. Melden Sie sich bei der Web-GUI an, die auf einem Linux-System läuft.
- 2. Klicken Sie auf Verwaltung  $\rightarrow$  Ereignisverwaltungstools  $\rightarrow$  Tool-Erstellung.
- 3. Doppelklicken sie auf LaunchDelliDRACConsole.
- 4. Ändern Sie den Namen des CGI-Skripts im URL-Abschnitt in idraclauncher\_linux.cgi.

# Konfiguration der Dell Chassis Management Controller-Konsole auf dem Web-GUI-Server für Systeme, die Linux ausführen

Konfiguration des Tools ChassisManagement Controller starten auf Systemen, die Linux ausführen:

- 1. Melden Sie sich bei der Web-GUI an, die auf einem Linux-System läuft.
- 2. Klicken Sie auf Verwaltung  $\rightarrow$  Ereignisverwaltungstools  $\rightarrow$  Tool-Erstellung.
- 3. Doppelklicken Sie auf LaunchDellChassisManagementControllerConsole.
- 4. Ändern Sie den Namen des CGI-Skripts im URL-Abschnitt in cmclauncher\_linux.cgi.

4

# Installation von Dell OpenManage Connection für Netcool/OMNIbus

So aktualisieren Sie die Dell OpenManage-Verbindung:

- 1. Deinstallieren Sie die vorhandene Verbindung. Weitere Informationen finden Sie im *Dell OpenManage Verbindungs-Installationshandbuch* der Version, die auf **dell.com/support/manuals** installiert ist.
- 2. Installieren Sie die aktuelle Version unter Verwendung des Installationsverfahrens, das unter <u>Installation von Dell</u> <u>OpenManage Connection für Netcool/OMNIbus</u> beschrieben wird.

## **Deinstallation von Dell OpenManage Connection** für Netcool/OMNIbus

Um Dell OpenManage Connection für Netcool/OMNIbus zu deinstallieren, müssen Sie die komponentenspezifischen Dateien deinstallieren oder entfernen.

### **Deinstallation der Sondenintegration**

So deinstallieren Sie die Sondenintegration:

1. Navigieren Sie zum Ordner **%NC RULES HOME%/include-snmptrap** auf dem System, auf dem Sie die Sondenkomponente installiert haben.

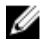

ANMERKUNG: Auf Systemen, die Linux ausführen, verwenden Sie den Ordner \$NC\_RULES\_HOME/includesnmptrap.

2. Führen Sie folgende Schritte durch:

Sondenserver-Integration

- a. Bringen Sie einen Kommentar an oder entfernen Sie die folgenden Befehle in %NC\_RULES\_HOME%/includesnmptrap/dell/dell.master.include.rules
  - include "\$NC RULES HOME/include-snmptrap/dell/dell-MIB-Dell-10892.include.snmptrap.rules"
  - × include "\$NC RULES HOME/include-snmptrap/dell/dell-StorageManagement-MIB.include.snmptrap.rules"
- b. Bringen Sie einen Kommentar an oder entfernen Sie die folgenden Befehle in %NC\_RULES\_HOME%/includesnmptrap/dell/dell.master.include.lookup
  - include "\$NC RULES HOME/include-snmptrap/dell/dell-MIB-Dell-10892.include.snmptrap.lookup"
  - include "\$NC\_RULES\_HOME/include-snmptrap/dell/dell-StorageManagement-MIB.include.snmptrap.lookup"

### c. Löschen Sie die folgenden Dateien aus dem Ordner %NC\_RULES\_HOME%/include-snmptrap/dell/

- dell-MIB-Dell-10892.include.snmptrap.rules
- \* dell-StorageManagement-MIB.include.snmptrap.rules
- \* dell-MIB-Dell-10892.include.snmptrap.lookup
- \* dell-StorageManagement-MIB.include.snmptrap.lookup
- \* dellserver int mttrapdprobe.ver

### EqualLogic Sondenintegration

- a. Bringen Sie einen Kommentar an oder entfernen Sie die folgenden Befehle in %NC RULES HOME%/includesnmptrap/dell/dell.master.include.rules
  - include "\$NC RULES HOME/include-snmptrap/dell/equalLogic-EQLMEMBER-MIB.include.snmptrap.rules"

- \* include "\$NC\_RULES\_HOME/include-snmptrap/dell/equalLogic-EQLDISK-MIB.include.snmptrap.rules"
- \* include "\$NC\_RULES\_HOME/include-snmptrap/dell/equalLogic-SCSI-MIB.include.snmptrap.rules"
- \* include "\$NC\_RULES\_HOME/include-snmptrap/dell/equalLogic-ISCSI-MIB.include.snmptrap.rules"

### b. Bringen Sie einen Kommentar an oder entfernen Sie die folgenden Befehle in %NC\_RULES\_HOME%/includesnmptrap/dell/dell.master.include.lookup

- \* include "\$NC\_RULES\_HOME/include-snmptrap/dell/equalLogic-EQLMEMBER-MIB.include.snmptrap.lookup"
- \* include "\$NC\_RULES\_HOME/include-snmptrap/dell/equalLogic-EQLDISK-MIB.include.snmptrap.lookup"
- \* include "\$NC\_RULES\_HOME/include-snmptrap/dell/equalLogic-SCSI-MIB.include.snmptrap.lookup"

### c. Löschen Sie die folgenden Dateien aus dem Ordner %NC\_RULES\_HOME%/include-snmptrap/dell/

- ' equalLogic-EQLMEMBER-MIB.include.snmptrap.rules
- \* equalLogic-EQLDISK-MIB.include.snmptrap.rules
- \* equalLogic-SCSI-MIB.include.snmptrap.rules
- \* equalLogic-ISCSI-MIB.include.snmptrap.rules
- \* equalLogic-EQLMEMBER-MIB.include.snmptrap.lookup
- \* equalLogic-EQLDISK-MIB.include.snmptrap.lookup
- \* equalLogic-SCSI-MIB.include.snmptrap.lookup
- \* delleql int mttrapdprobe.ver

#### iDRAC-Sondenintegration

 Bringen Sie einen Kommentar an oder entfernen Sie die folgenden Befehle in %NC\_RULES\_HOME%/includesnmptrap/dell/dell.master.include.rules

include "\$NC\_RULES\_HOME/include-snmptrap/dell/dell-IDRAC-MIB.include.snmptrap.rules"

b. Bringen Sie einen Kommentar an oder entfernen Sie die folgenden Befehle in **%NC\_RULES\_HOME%/include**snmptrap/dell/dell.master.include.lookup

include "\$NC\_RULES\_HOME/include-snmptrap/dell/dell-IDRAC-MIB.include.snmptrap.lookup"

- c. Löschen Sie die folgenden Dateien aus dem Ordner %NC\_RULES\_HOME%/include-snmptrap/dell//
  - \* dell-IDRAC-MIB.include.snmptrap.rules
  - \* dell-IDRAC-MIB.include.snmptrap.lookup
  - \* dellserveridrac int mttrapdprobe.ver

#### CMC-Sondenintegration

a. Bringen Sie einen Kommentar an oder entfernen Sie die folgenden Befehle in **%NC\_RULES\_HOME%/include**snmptrap/dell/dell.master.include.rules

include "\$NC\_RULES\_HOME/include-snmptrap/dell/dell-RAC-MIB.include.snmptrap.rules"

b. Bringen Sie einen Kommentar an oder entfernen Sie die folgenden Befehle in **%NC\_RULES\_HOME%/include**snmptrap/dell/dell.master.include.lookup

include "\$NC\_RULES\_HOME/include-snmptrap/dell/dell-RAC-MIB.include.snmptrap.lookup"

c. Löschen Sie die folgenden Dateien aus dem Ordner %NC\_RULES\_HOME%/include-snmptrap/dell//

- \* dell-RAC-MIB.include.snmptrap.rules
- \* dell-RAC-MIB.include.snmptrap.lookup
- \* dellcmc\_int\_mttrapdprobe.ver

### Alle Sondenintegration

- a. Entfernen Sie oder bringen Sie einen Kommentar in den folgenden Befehlen von der NcKL Hauptsonden-Regeldatei an.
  - \* include "\$NC\_RULES\_HOME/inlcude-snmptrap/dell/
    dell.master.include.rules"
  - \* include "\$NC\_RULES\_HOME/include-snmptrap/dell/ dell.master.include.lookup"
- b. Löschen Sie den Ordner dell unter \$NC\_RULES\_HOME/inlcude-snmptrap/
- 3. Starten Sie den OMNIbus MTTrapd SNMP Sondendienst (NCOMTTRAPDProbe) oder Ablauf (nco\_p\_mttrapd) erneut.

### Deinstallation der ObjectServer-Integration

So deinstallieren Sie die ObjectServer-Integration:

- 1. Stellen Sie die erforderlichen Sicherheitsanmeldeinformationen für den Zugriff auf den OMNIbus ObjectServer bereit und melden Sie sich im ObjectServer an.
- 2. Wählen Sie im Fenster Konfiguration Menü  $\rightarrow$  Tools aus.
- 3. Führen Sie folgende Schritte durch:

Server ObjectServer-Integration

- a. Klicken Sie mit der rechten Maustaste auf die folgenden Tools und klicken Sie auf Löschen:
  - \* Starten der Dell Server Administrator-Konsole
  - \* Starten der Dell Server Administrator Webserver-Konsole
- b. Im Fenster Konfiguration navigieren Sie zu Auslöser zur Automatisierung und löschen Sie die folgenden Auslöser:
  - \* dell\_omsa\_clear
  - \* dell\_omsa\_deduplicate\_clear
- c. Im Fenster Konfiguration navigieren Sie zu Visuelle Konvertierungen und erweitern Sie Klasse. Klicken Sie mit der rechten Maustaste auf Dell Server (2080) und klicken Sie auf Löschen.

ANMERKUNG: Dieser Schritt muss nur durchgeführt werden, wenn Dell gemeinsame Tools ObjectServer-Integration nicht existiert.

d. Im Verzeichnis **%OMNIHOME%** auf dem System, auf dem der ObjectServer installiert ist, entfernen Sie die Datei **dellserver\_int\_objectserver.ver.** 

#### EqualLogic ObjectServer-Integration

- a. Klicken Sie mit der rechten Maustaste auf Dell EqualLogic-Gruppenverwaltungskonsole starten und klicken Sie auf Löschen.
- b. Im Fenster Konfiguration navigieren Sie zu Auslöser zur Automatisierung und löschen Sie die folgenden Auslöser:
  - \* dell\_equallogic\_clear
  - \* dell\_equallogic\_deduplicate\_clear
- c. Im Fenster Konfiguration navigieren Sie zu Visuelle Konvertierungen und erweitern Sie Klasse. Klicken Sie mit der rechten Maustaste auf Dell Equallogic (2085) und klicken Sie auf Löschen.

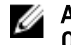

ANMERKUNG: Dieser Schritt muss nur durchgeführt werden, wenn Dell gemeinsame Tools ObjectServer-Integration nicht existiert.

d. Im Verzeichnis **%OMNIHOME%** auf dem System, auf dem der ObjectServer installiert ist, entfernen Sie die Datei **delleql\_int\_objectserver.ver.** 

#### iDRAC ObjectServer-Integration

- a. Klicken Sie mit der rechten Maustaste auf iDRAC-Konsole starten und klicken Sie auf Löschen.
- b. Im Fenster Konfiguration navigieren Sie zu Visuelle Konvertierungen und erweitern Sie Klasse. Klicken Sie mit der rechten Maustaste auf Dell iDRAC (2088) und klicken Sie auf Löschen.

ANMERKUNG: Dieser Schritt muss nur durchgeführt werden, wenn Dell gemeinsame Tools ObjectServer-Integration nicht existiert.

c. Auf dem System, auf dem der ObjectServer installiert ist, im Verzeichnis **%OMNIHOME%**, entfernen Sie die Datei **dellserveridrac\_int\_objectserver.ver.** 

#### CMC ObjectServer-Integration

- a. Klicken Sie mit der rechten Maustaste auf **Dell Chassis Management Controller-Konsole starten** und klicken Sie auf **Löschen.**
- b. Im Fenster Konfiguration navigieren Sie zu Visuelle Konvertierungen und erweitern Sie Klasse. Klicken Sie mit der rechten Maustaste auf Dell CMC (2086) und klicken Sie auf Löschen.

ANMERKUNG: Dieser Schritt muss nur durchgeführt werden, wenn Dell gemeinsame Tools ObjectServer-Integration nicht existiert.

c. Im Verzeichnis **%OMNIHOME%** auf dem System, auf dem der ObjectServer installiert ist, entfernen Sie die Datei **dellcmc\_int\_objectserver.ver.** 

### Gemeinsame Tools ObjectServer-Integration

- a. Klicken Sie mit der rechten Maustaste auf **Dell OpenManage Essentials-Konsole starten** und klicken Sie auf **Löschen.**
- b. Im Verzeichnis **%OMNIHOME%** auf dem System, auf dem der ObjectServer installiert ist, entfernen Sie die Datei **dellcommontools\_int\_objectserver.ver.**

#### Alle ObjectServer-Integration

- a. Klicken Sie mit der rechten Maustaste auf die folgenden Tools und klicken Sie auf Löschen:
  - \* Starten der Dell Server Administrator-Konsole
  - Starten der Dell Server Administrator Webserver-Konsole
  - \* Starten der Dell EqualLogic Gruppenverwaltungskonsole
  - \* Starten der iDRAC-Konsole
  - \* Starten der Dell Gehäuseverwaltungscontroller-Konsole
  - \* Starten der Dell-OpenManage Essentials-Konsole
- b. Im Fenster Konfiguration wählen Sie Menü → Menüs aus. Wählen Sie unter Warnungs-Menü Dell Tools. Klicken Sie mit der rechten Maustaste auf Dell Tools und klicken Sie auf Löschen.
- c. Im Fenster Konfiguration navigieren Sie zu Auslöser zur Automatisierung und löschen Sie die folgenden Auslöser:
  - \* dell\_omsa\_clear
  - \* dell\_omsa\_deduplicate\_clear
  - \* dell\_equallogic\_clear
  - dell\_equallogic\_deduplicate\_clear
- d. Im Fenster Konfiguration navigieren Sie zu Visuelle Konvertierungen und erweitern Sie Klasse. Klicken Sie mit der rechten Maustaste auf Folgendes und klicken Sie auf Löschen.

- \* Dell Server (2080)
- \* Dell Equallogic (2085)
- \* Dell iDRAC (2088)
- \* Dell CMC (2086)
- e. Im Verzeichnis **%OMNIHOME%** auf dem System, auf dem der ObjectServer installiert ist, entfernen Sie die folgenden Dateien:
  - dellserver\_int\_objectserver.ver
  - \* delleql\_int\_objectserver.ver
  - \* dellserveridrac\_int\_objectserver.ver
  - \* dellcmc\_int\_objectserver.ver
  - \* dellcommontools\_int\_objectserver.ver
- 4. Öffnen Sie Ereignisliste und wählen Sie Datei  $\rightarrow$  -Resynchronisierung  $\rightarrow$  Alle.
- 5. Starten Sie die Web-GUI erneut.

### **Deinstallation der Desktop-Integration**

So deinstallieren Sie die Desktop-Integration:

- 1. Navigieren Sie zum Verzeichnis **%OMNIHOME%** auf dem System, auf dem Sie die Desktop Integrationskomponenten installiert haben.
- 2. Führen Sie folgende Schritte durch:
  - Server-Desktopintegration Entfernen Sie die Datei dellserver\_int\_desktop.ver
  - *iDRAC-Desktopintegration* Entfernen Sie die Datei **dellserveridrac\_int\_desktop.ver**
  - CMC-Desktopintegration Entfernen Sie die Datei dellcmc\_int\_desktop.ver
  - Alle-Desktopintegration Entfernen Sie die folgenden Dateien:
    - \* dellserver\_int\_desktop.ver
    - \* dellserveridrac\_int\_desktop.ver
    - \* dellcmc\_int\_desktop.ver
    - \* dell\_OMNIbus\_Connection\_SNMP\_Configurator\_v\_2\_0.jar
    - \* dell\_OMNIbus\_Connection\_SNMP\_Helper\_v\_2\_0.jar
    - \* snmp4j-2.1.0.jar
    - \* dell\_config.properties

### Deinstallation der Web-GUI-Integration

So deinstallieren Sie die Web-GUI-Integration:

- 1. Melden Sie sich an der Web-GUI an.
- 2. Führen Sie folgende Schritte durch: Server Web-GUI-Integration
  - a. Entfernen Sie die Datei dellserver\_int\_webgui.ver vom Verzeichnis WEBGUI-Installation.
  - b. Navigieren Sie zu Verwaltung → Ereignisverwaltungstools → Tool-Erstellung. Wählen Sie die folgenden Tools aus und klicken Sie auf das Symbol "Löschen".
    - 1. Dell OpenManage Server Administrator-Konsole starten
    - 2. Dell Server Administrator-Webserver-Konsole starten

c. Navigieren Sie zu Verwaltung → Ereignisverwaltungstools ? → CGI-Register. W\u00e4hlen Sie im rechten Fensterbereich omsalauncher\_linux.cgi und omsalauncher\_nt.cgi aus, und dann klicken Sie auf Registrierung aufheben.

### EqualLogic Web-GUI-Integration

- a. Entfernen Sie die Datei delleql\_int\_webgui.ver vom Verzeichnis WEBGUI-Installation.
- b. Navigieren Sie zu Verwaltung → Ereignisverwaltungstools → Tool-Erstellung. Wählen Sie EqualLogic-Gruppenverwaltungskonsole starten und klicken Sie auf das Symbol Löschen.

### iDRAC Web-GUI-Integration

- a. Entfernen Sie die Datei dellserveridrac\_int\_webgui.ver vom Verzeichnis WEBGUI-Installation.
- b. Navigieren Sie zu Verwaltung → Ereignisverwaltungstools → Tool-Erstellung. Wählen Sie iDRAC-Konsole starten und klicken Sie auf das Symbol Löschen.
- c. Navigieren Sie zu Verwaltung → Ereignisverwaltungstools → CGI-Register. Wählen Sie idraclauncher\_linux.cgi und idraclauncher\_nt.cgi, und dann klicken Sie auf Registrierung aufheben.

### CMC Web-GUI-Integration

- a. Entfernen Sie die Datei dellcmc\_int\_webgui.ver vom Verzeichnis WEBGUI-Installation.
- b. Navigieren Sie zu Verwaltung → Ereignisverwaltungstools → Tool-Erstellung. Wählen Sie Dell Chassis Management Controller-Konsole starten und klicken Sie auf das Symbol Löschen.
- c. Navigieren Sie zu Verwaltung → Ereignisverwaltungstools → CGI-Register. Wählen Sie im rechten Fensterbereich cmclauncher\_linux.cgi und cmclauncher\_nt.cgi aus, und dann klicken Sie auf Registrierung aufheben.

### Gemeinsame Tools Web-GUI-Integration

- a. Entfernen Sie die Datei dellcommontools\_int\_webgui.ver vom Verzeichnis WEBGUI-Installation.
- b. Navigieren Sie zu Verwaltung → Ereignisverwaltungstools → Tool-Erstellung. Wählen Sie Open Manage Essentials-Konsole starten und klicken Sie auf das Symbol Löschen.

### Alle Web-GUI-Integration

- a. Entfernen Sie die folgendenDateien vom Verzeichnis WEBGUI Installation.
  - \* dellserver\_int\_webgui.ver
  - \* delleql\_int\_webgui.ver
  - \* dellserveridrac\_int\_webgui.ver
  - \* dellcmc\_int\_webgui.ver
  - \* dellcommontools\_int\_webgui.ver
  - \* dell\_OMNIbus\_Connection\_SNMP\_Configurator\_v\_2\_0.jar
  - \* dell\_OMNIbus\_Connection\_SNMP\_Helper\_v\_2\_0.jar
  - \* snmp4j-2.1.0.jar
  - \* dell\_config.properties
- b. Navigieren Sie zu Verwaltung → Ereignisverwaltungstools → Tool-Erstellung. W\u00e4hlen Sie die folgenden Tools aus und klicken Sie auf L\u00f6schen.
  - \* Dell OpenManage Server Administrator-Konsole starten
  - \* Dell Server Administrator-Webserver-Konsole starten
  - \* Starten der EqualLogic-Gruppenverwaltungskonsole
  - \* Starten der iDRAC-Konsole
  - \* Dell Chassis Management Controller-Konsole starten

- \* OpenManage Essentials-Konsole starten
- c. Navigieren Sie zu Verwaltung → Ereignisverwaltungstools → Menü-Konfiguration. Unter Verfügbare Menüs, wählen Sie DellTools und klicken Sie auf Löschen.
- d. Navigieren Sie zu Verwaltung → Ereignisverwaltungstools → CGI-Register. Wählen Sie die folgenden .cgi-Dateien, und dann klicken Sie Registrierung aufheben.
  - \* omsalauncher\_linux.cgi
  - \* omsalauncher\_nt.cgi
  - \* idraclauncher\_linux.cgi
  - \* idraclauncher\_nt.cgi
  - \* cmclauncher\_linux.cgi
  - \* cmclauncher\_nt.cgi
- 3. Starten Sie die Web-GUI erneut.

# Kontaktaufnahme mit Dell

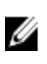

**ANMERKUNG:** Wenn Sie nicht über eine aktive Internetverbindung verfügen, können Sie Kontaktinformationen auch auf Ihrer Auftragsbestätigung, dem Lieferschein, der Rechnung oder im Dell-Produktkatalog finden.

Dell stellt verschiedene onlinebasierte und telefonische Support- und Serviceoptionen bereit. Da die Verfügbarkeit dieser Optionen je nach Land und Produkt variiert, stehen einige Services in Ihrer Region möglicherweise nicht zur Verfügung. So erreichen Sie den Vertrieb, den Technischen Support und den Kundendienst von Dell:

- 1. Besuchen Sie www.dell.com/support.
- 2. Wählen Sie Ihre Supportkategorie.
- 3. Wählen Sie das Land bzw. die Region im Listenmenü "Choose a Country/Region" (Land oder Region auswählen) am oberen Seitenrand aus.
- 4. Klicken Sie je nach Bedarf auf den entsprechenden Service- oder Support-Link.